# Internet Re-Charter

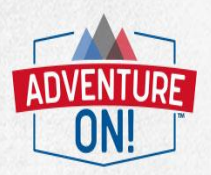

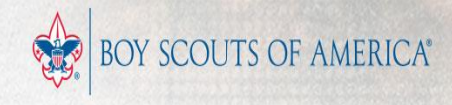

# What is Re-Charter?

- Renewal of the Chartered Organizations annual commitment to continue owning and operating a Scouting unit
- Annual renewal of individual BSA memberships
- Authorization for the organization to use the BSA's Intellectual Property
- Renewal is from January 1<sup>st</sup> to December 31st

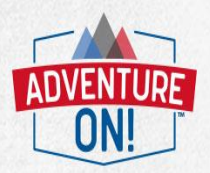

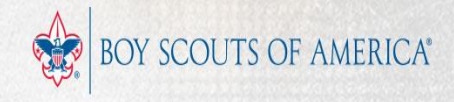

# What is the Re-charter Process?

Step 1: Attend Recharter Kick-off, get your Recharter Access Code
Step 2: By Nov 15<sup>th</sup>, Register online and complete online steps 1-2.
Step 3: By Nov 20<sup>th</sup>, Complete online steps 3-5: Submit to Council.
Step 4: By Dec 15<sup>th</sup>, Obtain signatures and collect missing Items
Step 5: Turn in paperwork at your District Re-charter Celebration!

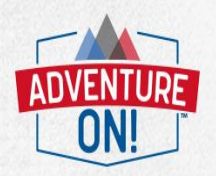

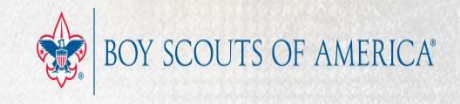

This Training will walk you through the Re-charter process and will provide you with 8 helpful tips.

## TIP #1:

Our Council office cannot process Incomplete Re-charters. All Re-charters must be PERFECT, in order to be processed.

This training will help you complete a perfect charter

## STEP 2: Register and complete steps 1-2

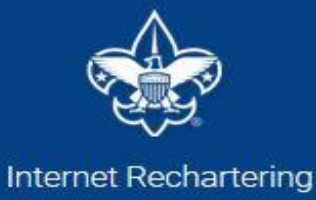

Visit the Council website or **my.scouting.org** to get to the online system.

### Access Code is on your Packet!

**Click Register** 

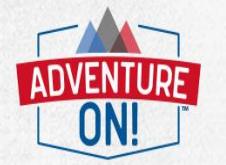

Welcome and thank you for using Internet Rechartering from Boy Scouts of America. Internet Rechartering allows you to renew your unit's charter online and perform the following actions:

- Select members from your existing charter roster,
- Promote members from another unit,
- Add new members,
- Update member information, and
- Print a summary of costs associated with the new charter.

Before beginning Internet Rechartering, collect all member information, including new member forms with the appropriate signatures. To complete the process, you must be connected to a printer to print the final report for signature.

If you are a new user, you can consult the <u>help</u> and the <u>tutorial</u> for instructions on using Internet Rechartering.

#### New member applications

For additional adult or youth membership applications: Membership Applications.

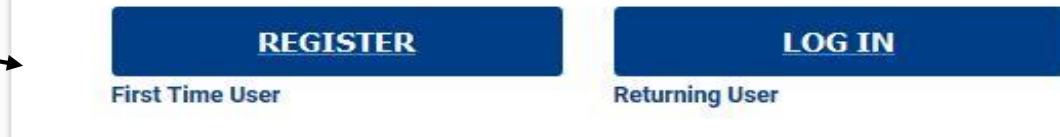

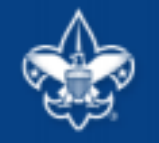

Internet Rechartering

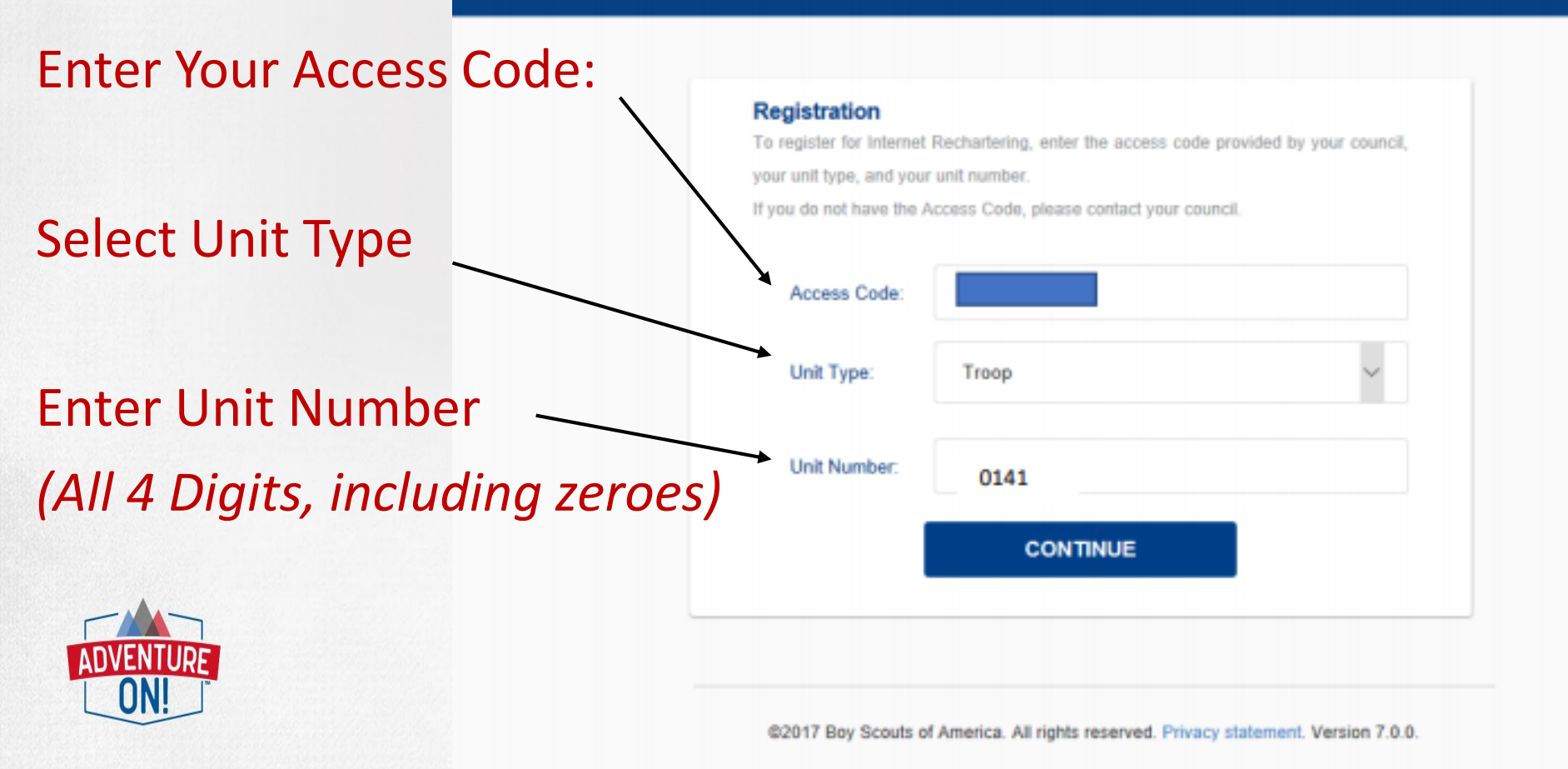

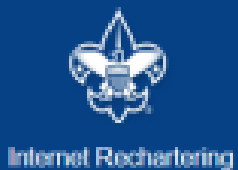

### Create a Password

&

# WRITE IT DOWN!!!!

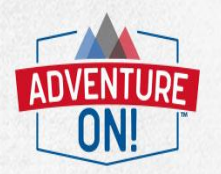

#### Registration: Information and Password

Please enter your contact information and create your password to complete the registration process.

| First name :                                 | Darlene |  |  |  |  |  |  |
|----------------------------------------------|---------|--|--|--|--|--|--|
| Last name :                                  | Sprague |  |  |  |  |  |  |
| Password :<br>(sipha numeric, 6+ characters) | •••••   |  |  |  |  |  |  |
| Re-enter password :                          | ••••••  |  |  |  |  |  |  |
| E-Mail :                                     |         |  |  |  |  |  |  |
| Re-enter e-mail :                            |         |  |  |  |  |  |  |
| Phone number :                               | (ext)   |  |  |  |  |  |  |
| REGISTER                                     |         |  |  |  |  |  |  |

02017 Boy Scouts of America. All rights reserved. Privacy statement. Version 7.0.0.

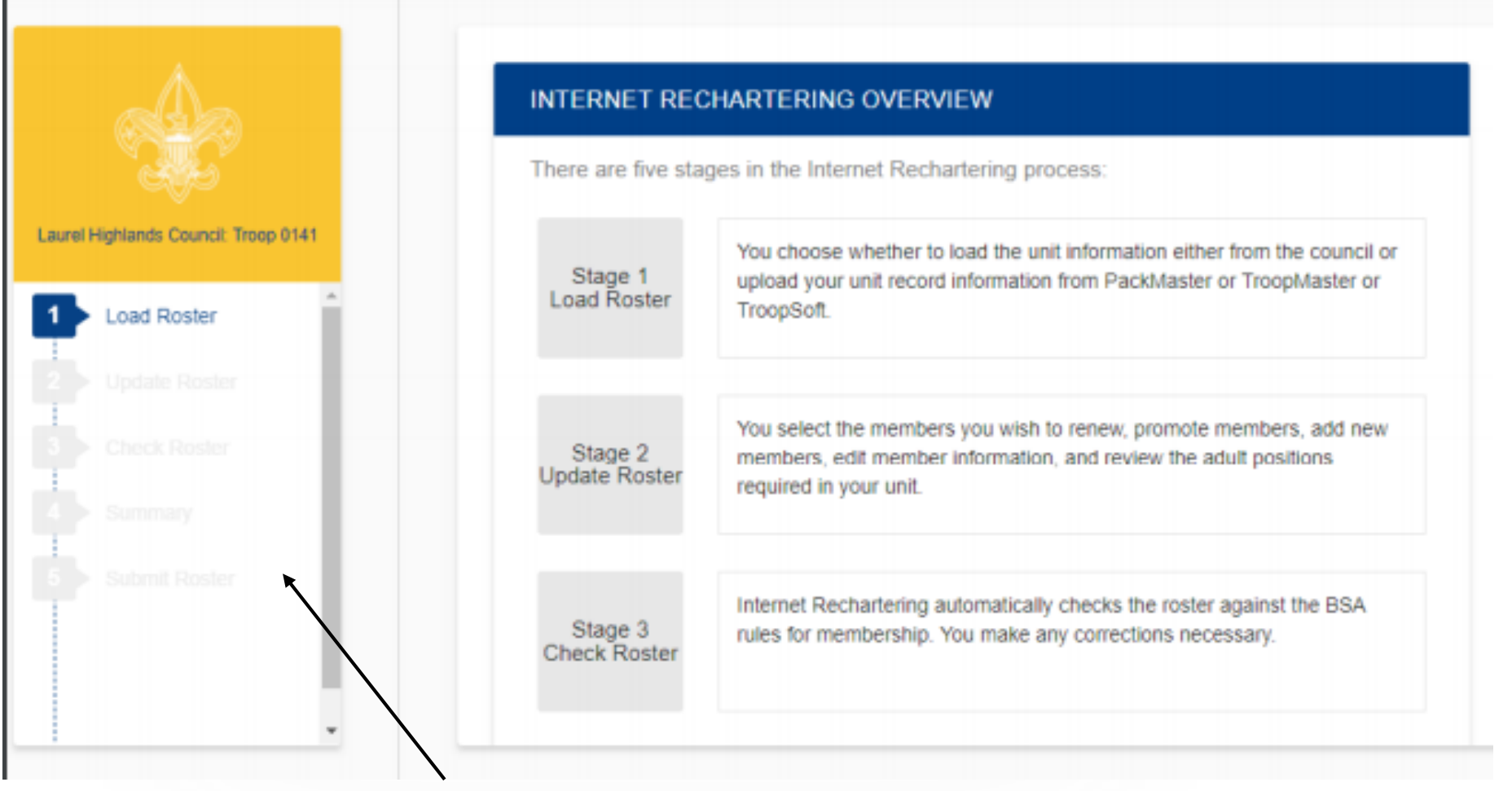

The Stages of Internet Recharter Appear on this screen.

You will progress through these stages until all information and all BSA requirements have been met.

## Load Current Roster

Internet Rechartering - Laurel Highlands Council: Troop 0141

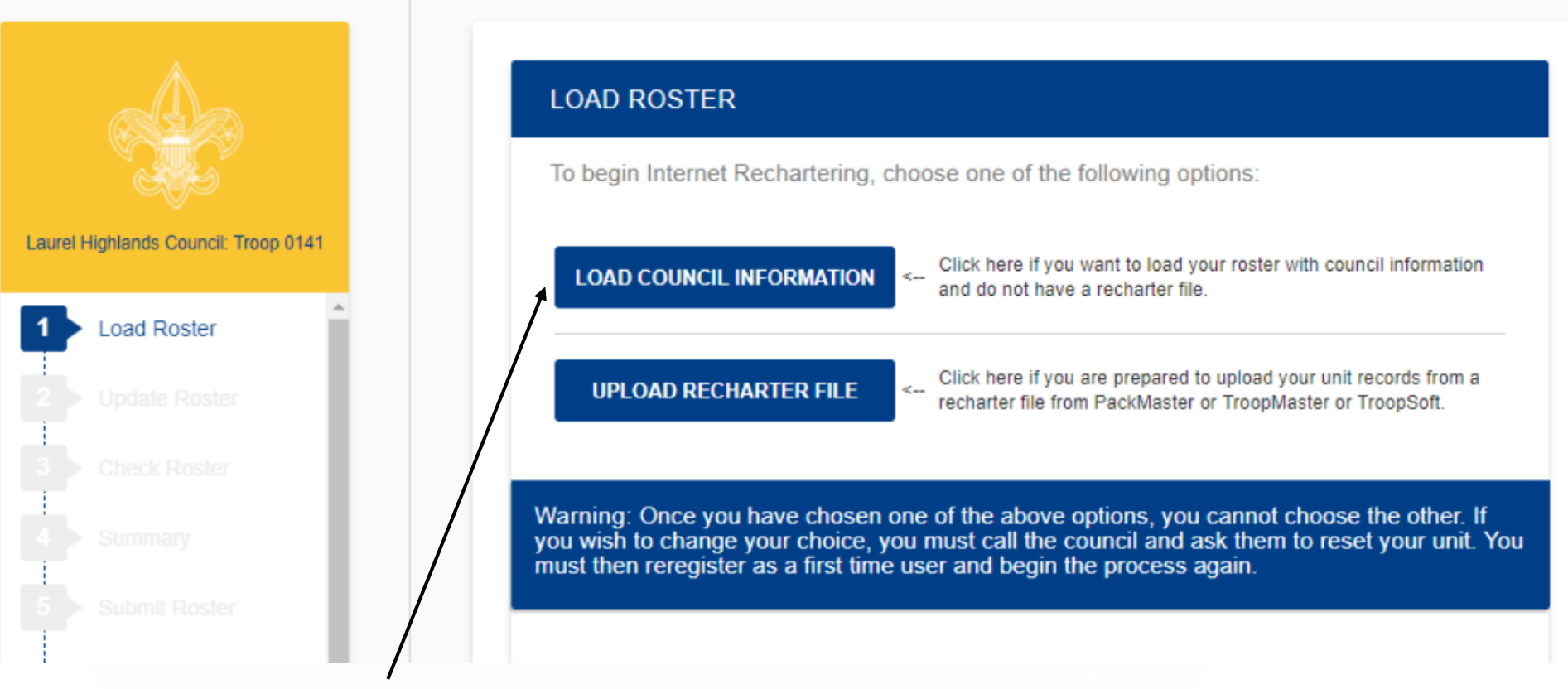

Select "Load Council Information"

**TIP #2** – Don't use "Upload Recharter File", it causes problems!

You now have a "Working Copy" of your re-charter

Changes don't take effect until you click "Submit"

Changes made by the Office will not appear **unless** you click the "Update Unit Roster" button.

Example: Youth Applications that were processed by the office

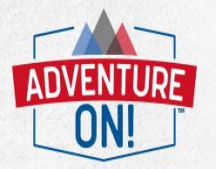

#### **ROSTER REVIEW**

Review / Print Roster

Renew: 0 Adult, 0 Youth New: 0 Adult, 0 Youth

#### UPDATE UNIT ROSTER

Click Update unit roster to refresh unit member data and Youth Protection status from the council's unit roster information.

Update unit roster

## Follow the steps to:

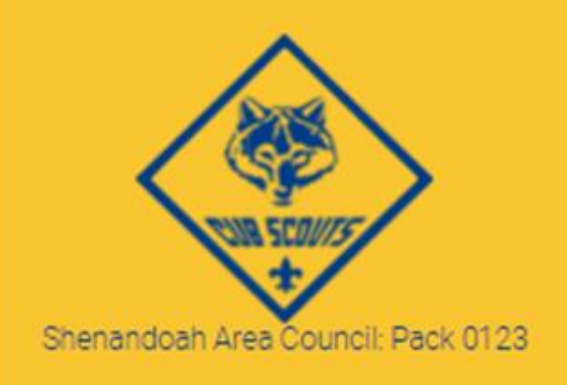

#### Rechartering

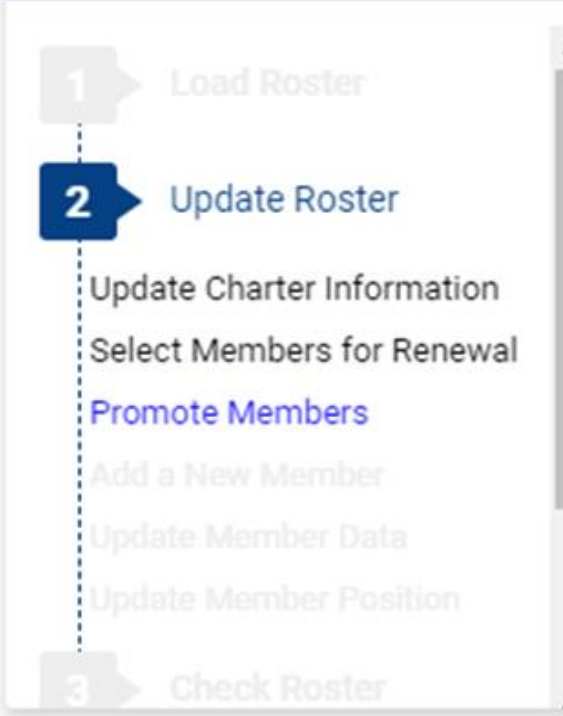

**Update Charter Information** 

Select Members for Renewal

Add new youth and adult members

**Update Member Data** 

**Update Member Position** 

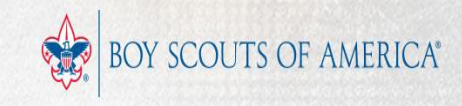

## Tip #3: SKIP the "Promote Members" option

#### Internet Rechartering - Shenandoah Area Council: Pack 0123

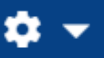

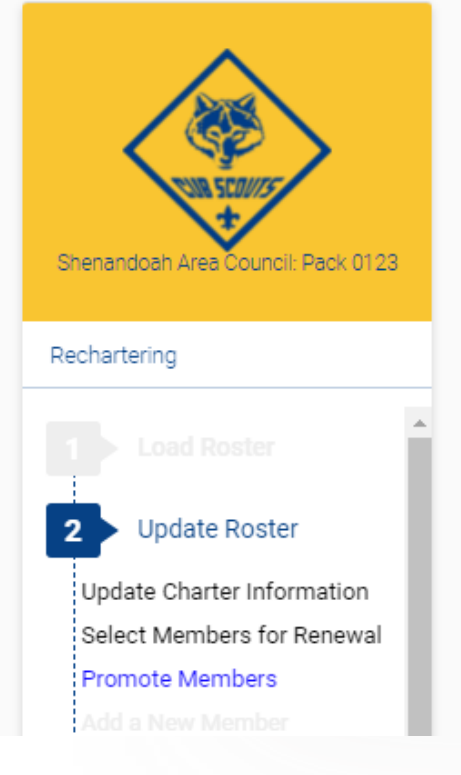

#### STEP 3 OF 6 : PROMOTE MEMBERS

In Step 3 you have the option to Promote Members from another unit. To begin Promotions, click the **Promote** button. If you do not want to Promote anyone at this time, click **Next Step** to continue or click **Previous** button to return to Select Members for Renewal. When you have completed the Promotions process, you will be returned to this page.

When you click **Promote** you will see a Unit Selection screen that will display any units that are chartered to the same organization as your unit. If you are in a unit eligible to convert youth members into adult leaders (troop, team, crew, and ship only) you will see your own unit listed also.

By selecting the radio button shown below the unit you wish to view and clicking **Continue**, you will obtain the records available for this unit, if any. If you do not complete all promotions at this time, you will be able to return to this unit later. This process is available until your charter renewal has been submitted. You may select only one unit at a time.

If the unit from which you want to promote is not shown, you may access the unit's records by entering the correct Access Code, the Unit Type, and four-digit Unit Number into the fields provided.

## Skip this, unless you know how it works.

Youth joining a new unit must fill out a new application even if you use this option. Generally using this only causes problems.

#### ROSTER REVIEW

Review / Print Roster

Renew: 0 Adult, 0 Youth New: 0 Adult, 0 Youth **Tip #4:** To help you collect fees and inventory your members, you can print your roster by pressing the Review/Print Roster Button.

#### CHARTER RENEWAL APPLICATION

Note: This is a **DRAFT!** Don't turn this in as it can't be accepted.

Unit: Troop 0141 District: Japeechen Unit Status: R.

Charter Org:

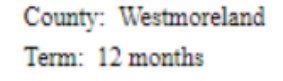

Expire Date: 09/30/2018

Executive Officer:

Boys' Life: Term: 12 months Begins: 10/2017 Ends: 09/2018

| Registration:   | Qty: | Fee:       |
|-----------------|------|------------|
| Paid Youth      |      | <u>s</u>   |
| Multiple Youth  |      | <u>\$0</u> |
| Paid Youth BL   |      | <u>\$</u>  |
| Paid Adults     |      | <u>\$</u>  |
| Multiple Adults |      | <u>\$0</u> |

DRAFT VERSION: This is a draft report only and cannot be used for charter renewal. You must Submit this unit to obtain the final version of the Charter Renewal Application. Step 3: Complete Steps 3-5 Online

Verify who is re-chartering, both youth and adults

**Collect Fees:** 

- Youth Membership Fee: \$66
- Exploring Youth Fee: \$42
- New Youth Joining Fee: \$25 (for Packs, Troops, Crews, Ships)
- Adult Membership Fee: \$42
- Chartered Org Liability Fee: \$75
- Boy's Life Magazine: \$12 per person

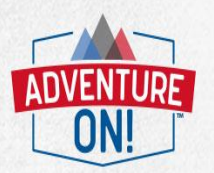

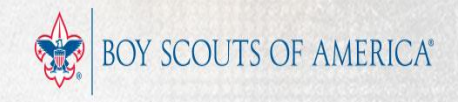

Youth Protection Training

Before the online system will allow you to "submit" every adult leader must have a current Youth Protection Training Certificate.

Certification lasts 2 years.

**Tip #5**: You will need to click the "Update unit roster" Button to update training records on your re-charter.

### UPDATE UNIT ROSTER

Click Update unit roster to refresh unit member data and Youth Protection status from the council's unit roster information.

Update unit roster

**Tip #6:** Improve your Trained Leader % for Journey to Excellence by registering Adults in the Proper location.

Adults who are not active with the unit or on the committee can be registered as a Unit Scouter Reserve or as a College Scouter Reserve.

Use these positions instead of Assistant Scoutmaster or Committee Member to increase your trained leader %.

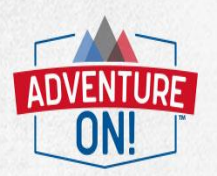

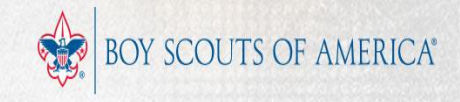

## Update your roster using the info you've collected

## Click "Check Roster"

- System will check your roster for errors & warnings
  - Error **must** be fixed
    - Ie: Adult has no Youth Protection
    - Ie: Not enough adults
  - Warnings should be fixed (if true fix, ignore false alarms)
    - Ie: Youth appears to old to be a Webelos
- Once fixed click "Re-Validate"

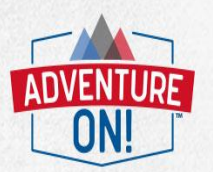

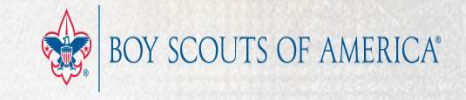

#### SUMMARY

Your unit roster has been completed and validated. You can now review the final roster and fees.

If you wish to make more changes to your roster before you continue, you can:

Update Charter | Select Members for Renewal | Promote Members | Add Member | Update Member | Update Member Position |

#### **ROSTER REVIEW**

Review / Print Roster

Renew: 11 Adult, 11 Youth New: 1 Adult, 0 Youth Fees = \$\$\$\$.\$\$

Summary Page.

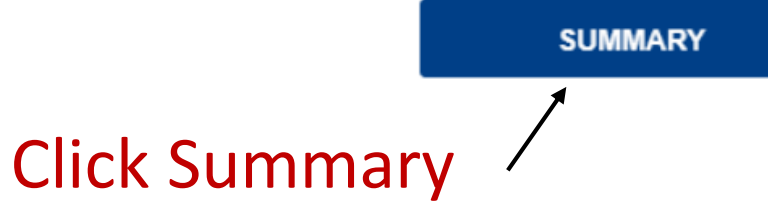

## **Update Your Fees:**

Search

#### STEP 1 OF 2: UPDATE FEES: MULTIPLE REGISTRATIONS AND BOYS' LIFE.

If all members are selected for renewal, Step 2 will not be required.

Below is your current unit roster. Click **Update** to update fee status for the individuals in your unit and to subscribe individuals to *Boys' Life*. From the Update screen, you can make an individual a multiple member of your unit and pay no registration fee.

| Update<br>Fees | Name | ¢ | Birth<br>Date 🔶 | Boys' Life<br>Fee 🕈 | Member<br>Fee 🔶 | Total<br>Fee 🔶 | Adult /<br>Youth 🕈 | <b>A</b> |
|----------------|------|---|-----------------|---------------------|-----------------|----------------|--------------------|----------|
| <u>Update</u>  |      |   | 02/01/1951      | \$0.00              | \$66            | \$66           | Adult              |          |
| <u>Update</u>  |      |   | 08/12/1977      | \$0.00              | \$66            | \$66           | Adult              |          |
| <u>Update</u>  |      |   | 06/15/1970      | \$0.00              | \$66            | \$66           | Adult              |          |
| <u>Update</u>  |      |   | 11/26/1968      | \$0.00              | \$66            | \$66           | Adult              |          |
| <u>Update</u>  |      |   | 06/20/1948      | \$0.00              | \$66            | \$66           | Adult              |          |
| <u>Update</u>  |      |   | 07/28/1969      | \$0.00              | \$66            | \$66           | Adult              | -        |
|                |      |   |                 |                     |                 |                |                    |          |

BOYS' LIFE

<---

Please click the Boys' Life button to verify and select 100% Boys' Life Recognition for your unit.

## **Electronic Approval Option & Total Fees**

| APPROVE ROSTER                                                                 |                                                                                      |                                                          |                                                    | REGISTRATION                                                            |                                                                                            |                                                                         |
|--------------------------------------------------------------------------------|--------------------------------------------------------------------------------------|----------------------------------------------------------|----------------------------------------------------|-------------------------------------------------------------------------|--------------------------------------------------------------------------------------------|-------------------------------------------------------------------------|
| Our Organizatio<br>for the approval<br>Select App<br>Your Initial<br>Draw Your | on approves this applicatio<br>of new adults can be give<br>prover<br>s<br>Signature | n and all registe<br>en to our charter<br>- Executive Of | ring adults. I unde<br>ed organization re<br>ficer | rstand the responsibility<br>presentative.<br>Also known as the charter | Paid Youth<br>Paid Youth BL<br>Paid Adults<br>Unit Liability Insurance<br>Fee<br>Total Fee | 11 \$\$\$\$.\$\$<br>2 \$\$\$\$.\$\$<br>12 \$\$\$\$.\$\$<br>1 \$\$\$\$\$ |
|                                                                                | CLEAR SIGNATUR                                                                       | E                                                        | SIGN DOCU                                          | MENT                                                                    | If you choose to<br>charter electron<br>would complete<br>and select NEXT                  | o sign your<br>hically, you<br>e this page                              |
|                                                                                |                                                                                      | NEXT                                                     |                                                    |                                                                         | If <u>not</u> signing<br>electronically do<br>anything and se                              | o not fill in<br>lect NEXT.                                             |

## **Non-Electronic Approval**

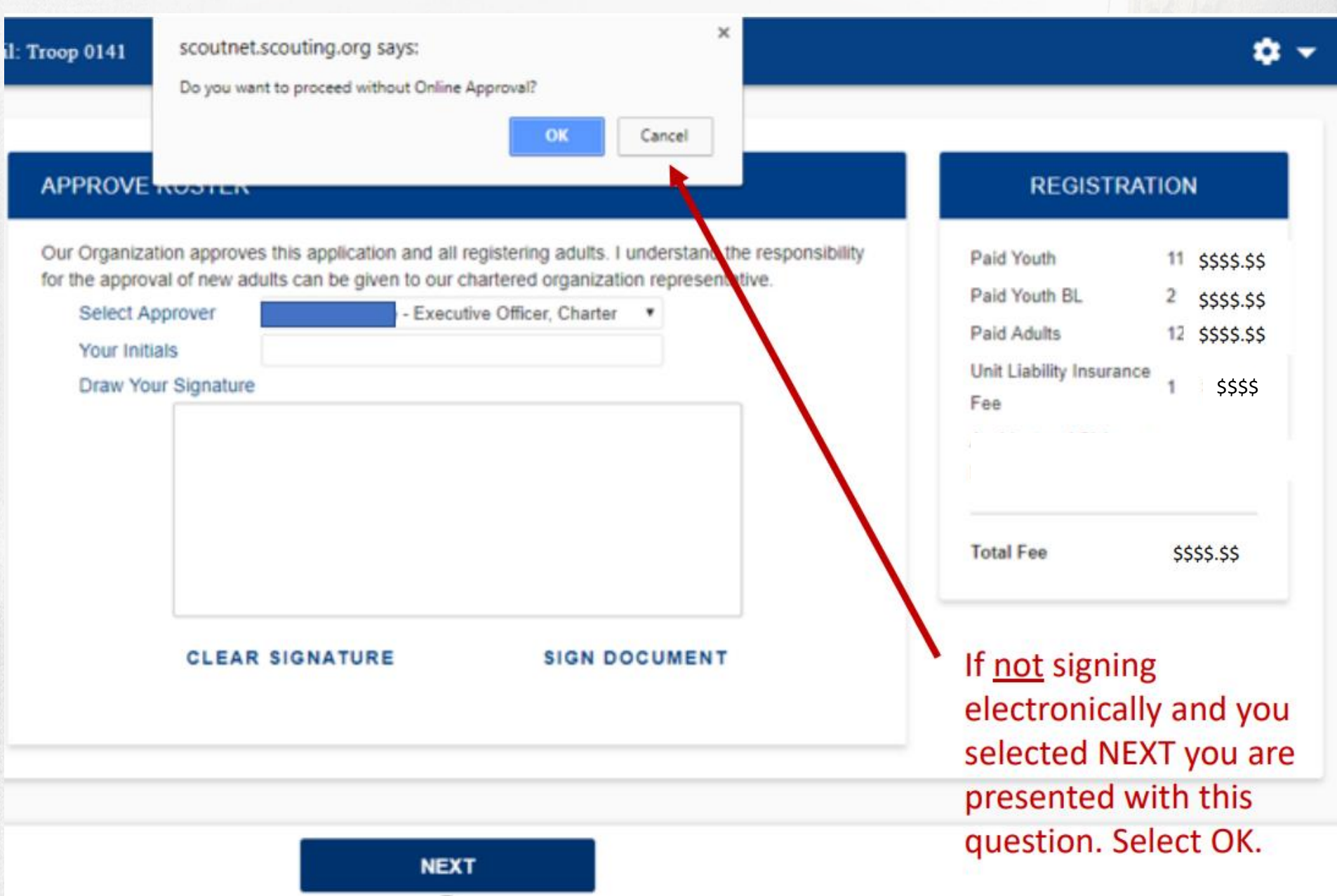

## **Payment Options**

#### PAYMENT REGISTRATION Paid Youth 11 \$\$\$\$.\$\$ Payment Methods Coming soon Paid Youth BL 2 \$\$\$\$.\$\$ Paid Adults 12 \$\$\$\$.\$\$ Unit Liability Insurance (\$) \$40.00 1 Fee Credit Card Cash E-Check No Fee 3% Administrative Fee No Fee Total Fee \$\$\$\$.\$\$ Administrative Fee x 3% Card Name Enter Name Total with \$\$\$\$.\$\$ Card Type Visa v Administrative Fee Enter Number Card Number If paying by credit card you enter all 🝷 of the credit card information.

Note there is a 3% administrative fee for using the credit card.

#### SUBMIT ROSTER

Check if you wish to request and authorize the council to charge your unit deposit account for your charter renewal fees, providing that your unit has sufficient funds on deposit.

From this page, you submit the final version of your electronic roster to the council. You also print your final paperwork to send along with your fee payment to the council.

Warning: Once you submit to council, you cannot change the roster through Internet Rechartening. The only way to make changes will be to note these changes directly on the printed Charter Renewal Application that you submit to the council as part of the Unit Charter Renewal Report Package.

To review your roster before submitting, click this <u>| Review Print Roster |</u> link.

To submit your roster to the council, click below.

SUBMIT TO COUNCIL

## **Click Submit to Council**

**ROSTER REVIEW** 

Renew: 11 Adult, 11 Youth New: 1 Adult, 0 Youth Fees \$\$\$\$.\$\$

If you are paying by cash you have the option of checking this box. Before submitting you roster. The box is greyed out for any other payment option.

When you are satisfied that your roster is complete, click on SUBMIT TO COUNCIL. Note the warning.

#### Congratulations!

Your charter renewal information has been submitted successfully. You are finished with the online portion of Unit Charter Renewal.

The Unit Charter Renewal process is not complete, however, until you complete the following:

- As requested by your council, print the Summary Renewal Report E-Z OR the Unit Charter Renewal Report Package (but not both). Please follow the instructions of your council in regard to which renewal application format is requested. You may save these PDF files for reference.
- Unless Online Approval was done, obtain the appropriate signatures for the renewal application (for both Chartered Organization Representative OR Executive Officer and Unit Leader).
- Attach the signed new member applications and the certificates of Youth Protection Training completion as appropriate. For new adult volunteer leaders, the application is required.
- Follow the instructions of your council in regard to payment of fees. If Online Payment was done the confirmation is on your report.
- Deliver the Summary Renewal Report E-Z OR all pages of the Unit Charter Renewal Report Package, new member applications, any other requested forms, and make payment of fees due to your council.

Thank you for using Internet Rechartering from the Boy Scouts of America.

To print the charter renewal application, click here -->

PRINT RENEWAL APPLICATION

## **Print the Renewal Application**

Select Unit Charter Renewal Report Package (NOT the E-Z Report)

### **STEP 4: Obtain Signatures and Collect Missing Items**

UCRS - Renewal Report

Page 1 of 5

#### UNIT CHARTER RENEWAL REPORT PACKAGE

Longhom Council : Troop 0260

New Adult Members

(The application form(s) for new adult member(s) must be submitted with the UCRS Charter Renewal Fachage)

Name Test Adult Nine Gommer Pyle

(The application form(s) for new youth member(s) must be submitted with the UCR5 Charter Renewal Fackage)

Name Gubber Markam Johnson Seven Test Youth

# Any Items in **RED** on Front Page **MUST** be collected and submitted with the Re-charter

## Criminal Background Check Disclosure and Authorization forms on Adults Leaders

Beginning in 2020, the BSA implemented periodic criminal background checks. A current background check disclosure and authorization form is required on all Adult leaders.

Most Adults submitted this form with their re-charter in 2020, but a few have not. The system will flag those adults who are still missing the updated form, which must be submitted with the re-charter before it can be processed.

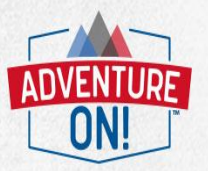

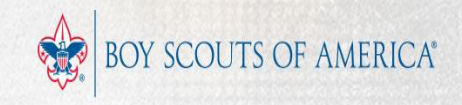

# All Units **MUST** submit a paper copy of their Re-charter, even if they do electronic signature and pay online.

#### CHARTER RENEWAL APPLICATION

| Unit: Troop 0141                    |                                          |                                                     |           |    |
|-------------------------------------|------------------------------------------|-----------------------------------------------------|-----------|----|
| District: Japeechen                 | County: Westmoreland                     |                                                     |           |    |
| Unit Status: R                      | Term: 12 months                          | Expire Date: 09/30/20                               | 18        |    |
| Charter Org:                        | Executive Officer:                       | Boys' Life: 2                                       |           |    |
|                                     |                                          | Term: 12 months<br>Begins: 10/2017<br>Ends: 09/2018 |           |    |
| Approver Name:                      |                                          | Registration:                                       | Qty:      | F  |
| Approver Position:                  | Executive Officer,                       |                                                     |           |    |
| Approver Initials:                  | ak                                       | Paid Youth                                          | ш         | \$ |
| Approval Date:                      | 10/10/2017                               | Multiple Youth                                      | Q         | 5  |
|                                     |                                          | - Paid Youth BL                                     | 2         | 5  |
| Transaction ID:                     | 59DD4B3EB68A23D71DBC015171548EED602F5447 | Paid Adults                                         | 12        | 5  |
| Payment Amount:                     | 687.78                                   | Multiple Adults                                     | Q         | 2  |
| (Total includes Administrative Fee) |                                          | No Fee Adults                                       | 1         | 5  |
| Credit Card Type:                   | American Express                         | Paid Adult BL                                       | 0         | 5  |
| Credit Card Number:                 | XXXXXXXXXXXXX1347                        | Unit Liability Insurance                            |           | \$ |
| Payment Date:                       | 10/10/2017                               | Fee                                                 |           | 2  |
|                                     |                                          | Accident and Sickness<br>Insurance Fee @ \$2.25     | <u>23</u> | 5  |
| ronic kece                          | eipt '                                   |                                                     |           |    |
|                                     |                                          | Total Amount                                        |           | 1  |

Tip #7: Utilize the Re-charter Turn-In Worksheet. This will help you verify that the re-charter is error free and ready to be submitted to the Council office.

**Tip #8:** Your Unit Commissioner can HELP! Meet with him/her to review your re-charter prior to the District Re-charter Celebration.

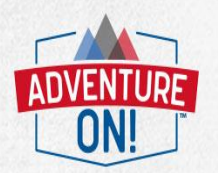

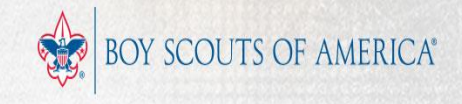

# Step 5: Turn in Paperwork at:

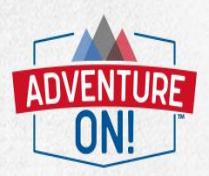

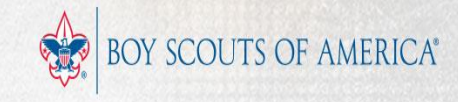

# **Review of Key Dates:**

- Nov 2<sup>nd</sup>– Online Re-Charter system opens
- By Nov 15<sup>th</sup> Complete Steps 1-2:
  - Register & Review roster
- By Nov 30<sup>th</sup> Complete Steps 3-5 online.
  - Collect Fees, Submit the Recharter to Council.
- By Dec 15<sup>th</sup> Obtain Signature & Collect Missing Items
  - Review with a Unit Commissioner
- Turn In Re-charter at your District Roundtable!

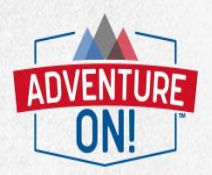

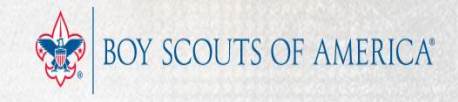

# Questions

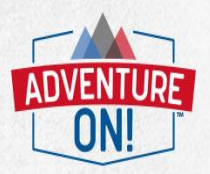

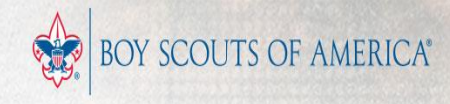